## 一、Zotero 軟體和格式範本

- 1. 從官網下載並安裝 Zotero 軟體。(參: <u>https://www.zotero.org/download/</u>)
- 2. 下載學術研究與寫作中英引文的格式範本(hrw-chinese-english-citation.csl;按兩下此處下載)。該範本符合《學術研究與寫作》第三版的格式要求,適用於書籍、文集中文章、期刊、雜誌和網頁等,而其他的資料類型在運用該範本時,需要檢查格式正誤。備註:此範本以往的舊名稱為 "SBC Bilingual",若以下圖示出現舊檔案的名稱,請將之以新名稱取代即可。
- 將 hrw-chinese-english-citation.csl 範本導入 Zotero 軟體。本文的示範為 Zotero 軟體在 Mac OS 系統中的操作,而 PC Windows 系統中的介面和操作基本一致。只需 注意,在 Mac OS 系統中,Zotero 軟體中的首選項位於"Zotero"功能表中。而在 PC Windows 系統中,首選項位於「編輯」功能表中。見下圖。

| 実(E) | 編輯 (E) | 檢視             | ILO             | 說明 (H)       |
|------|--------|----------------|-----------------|--------------|
|      | 復!     | 頁 (U)          |                 | Ctrl+Z       |
| 1 我  | 取》     | 肖「復月           | ₹」 ( <u>R</u> ) | Ctrl+Shift+Z |
|      | 剪⁻     | F (II)         |                 | Ctrl+X       |
| ~    | 複創     | ₩ (C)          |                 | Ctrl+C       |
|      | 複調     | 製成引用           | 用文獻條            | Ctrl+Shift+A |
|      | 複調     | 製参考了           | 之獻表             | Ctrl+Shift+C |
|      | 貼」     | E (P)          |                 | Ctrl+V       |
| B    | 刪      | 余 (D)          |                 | Del          |
|      | 全議     | ≝ ( <u>A</u> ) |                 | Ctrl+A       |
|      | 幸技     | ŧE             |                 | Ctrl+F       |
| 10   | 進降     | 皆搜尋            |                 |              |
| v    | 偏如     | 子設定(           | (N)             |              |

Mac OS 系統中的步驟如下:

a. 在 Zotero 運行介面, 依次點擊: Zotero 功能表 \ 首選項。

| Zotero             | 文件                | 编辑       | 工具           | 窗口   |
|--------------------|-------------------|----------|--------------|------|
| 关于Zo               | tero              |          | -            |      |
| 首诜顶                |                   | 92       |              | 6    |
|                    | •••               |          |              | 4-02 |
| 服务                 |                   | - ►      | $\mathbf{i}$ | 标题   |
| 隐藏Zc<br>隐藏其<br>显示所 | otero<br>它 い<br>有 | жн<br>жн |              |      |
| 退出 Z               | otero             | жQ       |              |      |

b. 進入首選項的設置介面後,依次點擊:引用\+。

| ◇ 又書處理森                                                 |                          |     |
|---------------------------------------------------------|--------------------------|-----|
| 樣式管理器                                                   |                          |     |
| 標題                                                      | 已更新                      |     |
| American Chemical Society                               | 2020/3/10                | 1   |
| American Medical Association 11th edition               | 2020/5/3                 |     |
| American Political Science Association                  | 2015/11/24               |     |
| American Psychological Association 7th edition          | 2020/11/4                |     |
| American Sociological Association 6th edition           | 2020/9/20                |     |
| Chicago Manual of Style 17th edition (author-date)      | 2020/4/26                |     |
| Chicago Manual of Style 17th edition (full note)        | 2020/4/26                | - 5 |
| Chicago Manual of Style 17th edition (note)             | 2020/4/26                |     |
| Cite Them Right 10th edition - Harvard                  | 2020/10/1                |     |
| Elsevier - Harvard (with titles)                        | 2019/1/22                |     |
| HRW Chinese and English Citation 3rd edition (full note | ) 2018/11/7              |     |
| 度取額外的樣式                                                 |                          |     |
| 引用文獻選項                                                  |                          |     |
| □包括參考文獻中論文文章的 URL<br>廖用此選項,則引用期刊、雜誌、報紙文章時,只在沒有指定文章的頁    | 夏數範圍時 + Zotero 才包含 URL + |     |
| IĮ                                                      |                          |     |
|                                                         |                          |     |

c. 出現導入的視窗後,找到已下載的格式範本 "hrw-chinese-englishcitation.csl"(在本文示範中,範本在「下載」資料夾),選中範本,點擊 open,執行導入。

| 新増様式                                                                                                    |             |                                    |           | ×                          |
|----------------------------------------------------------------------------------------------------|-------------|------------------------------------|-----------|----------------------------|
| $\leftarrow \rightarrow ~ \star$                                                                               | ➡ > 本機 > 下載 | ~                                  | Q 0       | 搜尋 下載                      |
| 組合管理 🔻                                                                                                    | 新増資料夾       |                                    |           | E · 🔳 🕜                    |
| <ul> <li>★ 快速存取</li> <li>● 桌面</li> <li>● 下載</li> <li>① 文件     <li>■ 国片     <li>○ 」 =     </li> </li></li></ul> | ▲ 名稱        | 修改日期 ~<br>itation.csl <del> </del> | 類型<br>CSL | 大小<br>Citation Style 88 KB |
|                                                                                                    | 檔案名稱(N):    |                                    |           | _ Style (*.csl)            |

d. 回到 Zotero 首選項介面·點擊「引用」·即可在樣式管理中查看所導入的範

本 · 名為 "HRW Chinese and English Citation 3rd edition (full note)"  $\,$   $\,$ 

| 1、 文書處理器                                                 |                            |     |
|----------------------------------------------------------|----------------------------|-----|
| **                                                       |                            |     |
| 植<br>糖<br>種                                              | 己更新                        |     |
| Chicago Manual of Style 17th edition (note)              | 2020/4/26                  |     |
| Cite Them Right 10th edition - Harvard                   | 2020/10/1                  |     |
| Elsevier - Harvard (with titles)                         | 2019/1/22                  |     |
| HRW Chinese and English Citation 3rd edition (full note) | 2018/11/7                  |     |
| IEEE                                                     | 2020/6/15                  | 6   |
| Modern Humanities Research Association 3rd edition (not  | e with bibliogra 2020/12/9 |     |
| Modern Language Association 8th edition                  | 2020/8/24                  |     |
| Nature                                                   | 2019/10/1                  | 0   |
| Society of Biblical Literature 2nd edition (full note)   | 2020/10/4                  |     |
| Turabian 8th edition (full note)                         | 2020/4/26                  |     |
| Vancouver                                                | 2016/6/19                  | é . |
| 度取額外的模式                                                  | -                          | +   |
| 引用文獻選項                                                   |                            |     |
| □包括参考文獻中論文文章的 URL                                        |                            |     |
| 停用此選項,則引用期刊、雜誌、報志文單時,只在沒有指定文單的頁數                         | 範圍時 + Zotero 才包含 URL *     |     |
| 工具                                                       |                            |     |
| 终于细胞器 终于蕴藉                                               |                            |     |

## 二、在 Zotero 中輸入資料

### 1. 方式一:手動新建資料條目

在 Zotero 運行介面, 依次點擊: 檔 \ 新建條目,選擇資料類型(如:書籍), 並按 《學術研究與寫作》的格式要求填寫資料資訊。詳參 Zotero 範本的應用說明(2020 年 12 月修訂).pdf。

| 檔案 (E) 編輯 (E)         | 檢視 工具(工)        | 說明 ( <u>H</u> ) |                          |
|-----------------------|-----------------|-----------------|--------------------------|
| 新增項目                  |                 | > 報紙文           | 章 🕴                      |
| 新增筆記                  |                 | 期刊文             | <b>₽</b>                 |
| 新增文獻庫                 |                 | 書               |                          |
| 關閉 ( <u>C</u> )       | Ctrl+W          | 書的章<br>→ 件      |                          |
| 匯入                    | Ctrl+Shift+I    |                 |                          |
| 從剪貼簿匯入                | Ctrl+Shift+Alt+ | -  菜忉<br>-  茶忉  |                          |
| 匯出文獻庫                 |                 | 日仲王             | 香文学                      |
| 退出 (X)                |                 | 報告              | -                        |
| 資訊 筆記 標籤              | 相關              | #N #N #N        | ¥I                       |
| 項目類型                  | 書               |                 |                          |
| 標題                    |                 |                 |                          |
| ▼ 作者                  | (姓), (名)        |                 | $\square \ominus \oplus$ |
| 摘要                    |                 |                 |                          |
| 系列                    |                 |                 |                          |
| 条列號數                  |                 |                 |                          |
| <b>老</b> 沢            |                 |                 |                          |
| 認を要                   |                 |                 |                          |
| 版本                    |                 |                 |                          |
| 出版者                   |                 |                 |                          |
| 日期                    |                 |                 |                          |
| 頁數                    |                 |                 |                          |
| 語言                    |                 |                 |                          |
| 國際標準書號(ISBN)          |                 |                 |                          |
| 短名                    |                 |                 |                          |
| URL                   |                 |                 |                          |
| 取用                    |                 |                 |                          |
| 存庫                    |                 |                 |                          |
| 又件庫中的位置               |                 |                 |                          |
| 棘日型 <b>减</b> 人<br>器集表 |                 |                 |                          |
| 素盲派<br>樺利             |                 |                 |                          |
| 額外增列                  |                 |                 |                          |
| 加入日期                  | 2021/1/19 上午    | =10:36:23       |                          |
| 修改日期                  | 2021/1/19 上午    | F10:36:23       |                          |
|                       |                 |                 |                          |

### 2. 方式二: 導入外部的資料檔案

若在資料庫或網頁上找到資料的引用連結(如:「引用」、「引證輸出」、"cited" 等) ·則點擊下載資料檔案(支援 BibTeX/RIS/Zotero RDF 等格式) ·在 Zotero 運行 介面 · 依次點擊:檔\導入 · 並按《學術研究與寫作》的格式要求進行修改。

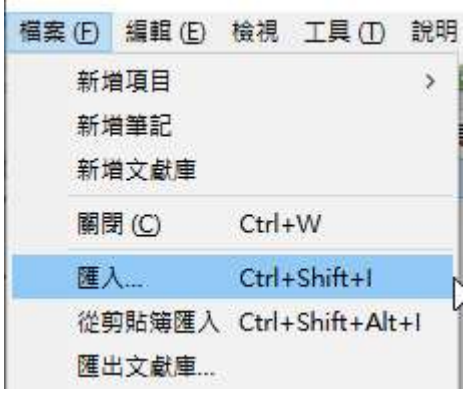

# 三、在 Word 中插入資料

一般在安裝 Zotero 軟體後, Word 功能區介面會顯示 Zotero 選項卡。如下圖。1

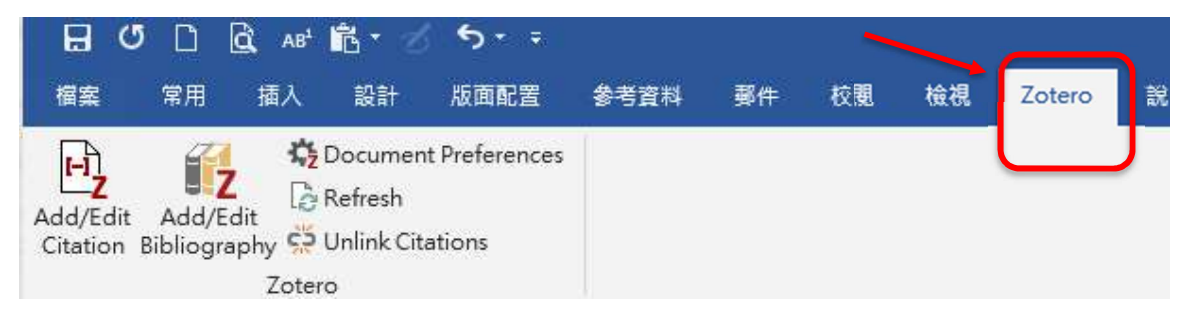

1. 插入注腳

在 Word 運行介面,步驟為:

(1) 點擊 Zotero 選項卡中的 "Add/Edit Citation";

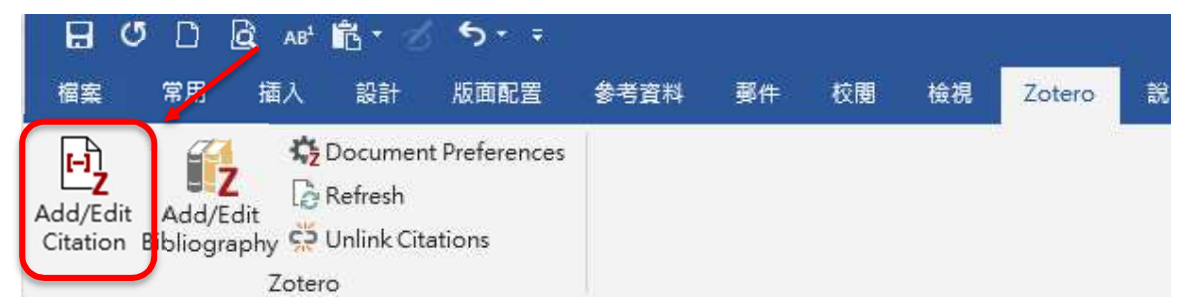

(2)在所顯示的搜索框中輸入資料關鍵字(如作者名字、標題等)和頁碼,按空白鍵 Space 進行檢索;

<sup>&</sup>lt;sup>1</sup>可自行安裝 Zotero Word Processor Plugins · 下載網址為:

https://www.zotero.org/support/word\_processor\_plugin\_manual\_installation •

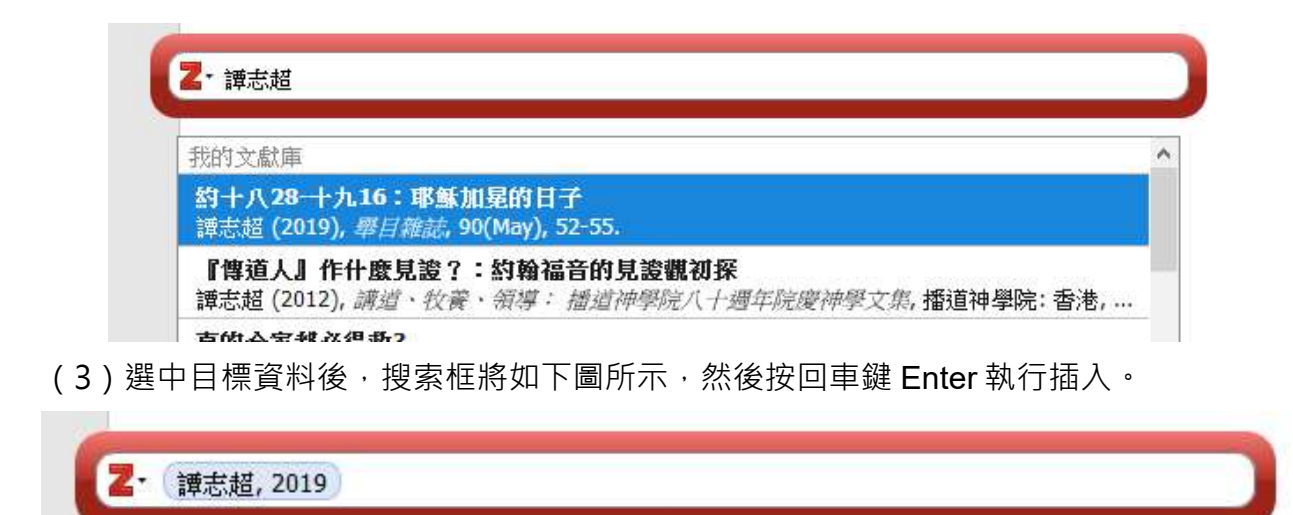

### 2. 插入參考書目

在 Word 運行介面·點擊 Zotero 選項卡中的 "Add/Edit Bibliography",即可自動匯總注 腳中已引注的資料並以參考書目的格式插入。

| 日(                   | う []<br>常用             | 、 AB <sup>1</sup> <mark>記</mark> ▼<br>插入  設計 | ち・ <del>-</del><br>版面配置  | 参考資料 | 郵件 | 校園 | 檢視 | Zotero | 說 |
|----------------------|------------------------|----------------------------------------------|--------------------------|------|----|----|----|--------|---|
| Add/Edit<br>Citation | Add/Edit<br>Bibliograp | t<br>hy totero                               | nt Preferences<br>ations |      |    |    |    |        |   |

#### 3. 注意事項

- 需要在 Zotero 軟體運行的狀態下執行插入。
- 首次插入注腳, 會顯示「文檔首選項」的設置, 依次設定:

(1)引文樣式: HRW Chinese and English Citation 3rd edition (full note);

- (2)語言:English(US);
- (3)引文:註腳;
- (4)引文存儲:欄位;
- (5)自動更新。

最後確認,完成設置。如下圖。

| 引用文                                                                                                    | 獻 <mark>樣</mark> 式:                                                                                                    |                                                                                                    |                               |
|----------------------------------------------------------------------------------------------------|----------------------------------------------------------------------------------------------------|----------------------------------------------------------------------------------------------------|-------------------------------|
| Ameri                                                                                                    | can Sociological Associat                                                                                                    | tion (ASA) 6th edition                                                                                                    | ^                             |
| Chicag                                                                                                    | go Manual of Style 17th e                                                                                                    | edition (author-date)                                                                                                    |                               |
| Chicag                                                                                                    | go Manual of Style 17th e                                                                                                    | dition (full note)                                                                                                    |                               |
| Chicag                                                                                                    | go Manual of Style 17th e                                                                                                    | edition (note)                                                                                                    |                               |
| Cite T                                                                                                    | hem Right 10th edition -                                                                                                    | Harvard (1)                                                                                                    |                               |
| Elsevie                                                                                                    | er - Harvard (with titles)                                                                                                    | (1)                                                                                                    |                               |
| HRW                                                                                                    | Chinese and English Citat                                                                                                    | ion 3rd edition (full note)                                                                                                    |                               |
| IEEE                                                                                                    |                                                                                                    |                                                                                                    | ×                             |
|                                                                                                    |                                                                                                    |                                                                                                    | 管理樣式。                         |
| 語言:                                                                                                    | English (US)                                                                                                    | (2)                                                                                                    |                               |
|                                                                                                    | - 48- e .                                                                                                    | <b>N</b>                                                                                                    |                               |
| 1951 HL                                                                                                    | X、順1.編具/11.月以,:                                                                                                    |                                                                                                    |                               |
|                                                                                                    |                                                                                                    |                                                                                                    |                               |
| ● 頁末                                                                                                    | ः註 ○文末註 (3                                                                                                    | )                                                                                                    |                               |
| ● 頁未<br>修引用3                                                                                                    | 註 ○ 文末註 (3)<br>文獻儲存成:                                                                                                    | )                                                                                                    |                               |
| <ul> <li>夏末</li> <li>修引用:</li> <li>一欄位</li> </ul>                                                                    | 註 ○ 文末註 <b>(3</b><br>文獻儲存成:<br>7 (建議)                                                                                                    | ) (4)                                                                                                    |                               |
| <ul> <li>夏末</li> <li>修引用:</li> <li>欄位</li> <li>無法!</li> </ul>                                                        | 註 ○ 文末註 (3)<br>文獻儲存成:<br>(建議)<br>및 LibreOffice 分享這些獨位。                                                                                                    | )<br>(4)                                                                                                    |                               |
| <ul> <li>夏末</li> <li>約引用3</li> <li>顧位</li> <li>無法9</li> <li>道份3</li> </ul>                                           | 註 ○文末註 (3<br>文獻儲存成:<br>[ (建議)<br>및 LibreOffice 分享這些欄位。<br>文件必需儲存成 .doc 或 .docx .                                                                                                    | ) (4)                                                                                                    |                               |
| <ul> <li>夏末</li> <li>修引用3</li> <li>欄位</li> <li>無法9</li> <li>道份3</li> <li>書新</li> </ul>                               | 註 ○文末註 (3<br>文獻儲存成:<br>I (建議)<br>및 LibreOffice 分享這些嚮位。<br>文件必需儲存成.doc 或.docx。                                                                                                    | )<br>(4)                                                                                                    |                               |
| <ul> <li>夏末</li> <li>絡引用3</li> <li>欄位</li> <li>無法約3</li> <li>書銷</li> <li>Book</li> </ul>                             | 註 ○文末註 (3<br>文獻儲存成:<br>[(建議)<br>및 LibreOffice 分享這些穩位。<br>文件必需嚴存成.doc 或.doc x<br>marks can be shared between                                                                                                    | )<br>(4)<br>Word and LibreOffice, but may cause errors if ac                                                                       | cidentally modified and canno |
| ● 頁末<br>將引用3<br>● 欄位<br>無法9<br>Book<br>be in:<br>请你5                                                                 | 註 ○文末註 (3<br>文獻儲存成:<br>[(建議)<br>및 LibreOffice 分享這些欄位。<br>文件必需儲存成.doc 或.docx<br>marks can be shared between<br>serted into footnotes.<br>7件必要借存成.doc 或.docx                                                                                                    | )<br>(4)<br>Word and LibreOffice, but may cause errors if ac                                                                       | cidentally modified and canno |
| <ul> <li>頁末</li> <li>修引用3</li> <li>欄位</li> <li>無法約</li> <li>書翁</li> <li>Book</li> <li>be in:</li> <li>遺份3</li> </ul> | 註 ○文末註 (3<br>文獻儲存成:<br>[(建議)<br>風LibreOffice分享這些穩位。<br>文件必需嚴存成.doc或.docx<br>marks can be shared between<br>serted into footnotes.<br>文件必需儀存成.doc或.docx                                                                                                    | )<br>(4)<br>Word and LibreOffice, but may cause errors if ac                                                                       | cidentally modified and canno |
| ● 頁末<br>修引用3<br>● 欄位<br>無法9<br>適份3<br>● 書銷<br>Book<br>be in:<br>這份3<br>又Au<br>Disa<br>mai                            | 註 ○文末註 (3<br>文獻儲存成:<br>I (建議)<br>및 LibreOffice 分享這些欄位。<br>文件必需儲存成.doc 或.docx<br>serted into footnotes.<br>文件必需儲存成.doc 或.docx<br>itomatically update citati<br>abling updates can speed up<br>nually.                                                                 | )<br>(4)<br>n Word and LibreOffice, but may cause errors if ac<br>ons (5)<br>citation insertion in large documents. Click Refres   | cidentally modified and canno |
| ● 頁末<br>終引用3<br>● 欄位<br>無法約<br>書銜<br>Book<br>be in:<br>這份3<br>Disa<br>mai                                            | 註 ○文末註 (3<br>文獻儲存成:<br>[(建議)<br>風 LibreOffice 分享這些嚮位。<br>文件必需儲存成.doc 或.docx<br>t<br>marks can be shared between<br>serted into footnotes.<br>文件必需儲存成.doc 或.docx<br>utomatically update citati<br>abling updates can speed up<br>nually.<br>ch to a Different Word Pr | )<br>(4)<br>word and LibreOffice, but may cause errors if action<br>ons (5)<br>citation insertion in large documents. Click Refres | cidentally modified and canno |

- 若取消了自動更新引文,則需要在完成 Word 編輯前點擊 Zotero 選項卡中的 Refresh,以完成更新。
- 在注腳和參考書目中所插入的引文包含連結,可以被複製、剪切和粘貼;若引 文格式出現問題,建議在完成更新後進行修改,否則會使「更新引文」的功能 失效。

### 四、視頻操作演示

- 導入格式範本,請點擊<u>此處</u>。
- 新建資料條目,請點擊此處。
- 導入外部資料檔案,請點擊<u>此處</u>。(演示以 DTL 為例)
- 插入注腳和參考書目,請點擊此處。

 本文的說明和以上視頻演示均為最基本的操作步驟。更多有關 Zotero 軟體的操作說明,可參考<u>此處。</u>(來自 Youtube,屬於 2015 年的軟體操作演示,建 議觀看前 20 分鐘的內容)